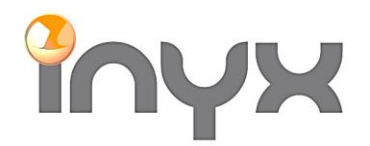

Telefon +41 62 887 26 50 Fax +41 62 887 26 51

info@inyx.ch www.inyx.ch

## ThinknxUP APP

Projekt Import in die ThinknxUP APP

Laden Sie die ThinknxUP App vom Apple App Store oder Google Play Store herunter:

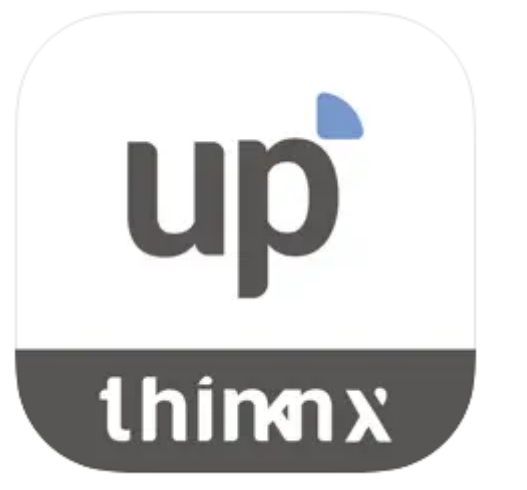

Thinknx UP 4+ LuForLu Designed for iPad

Free

Für Windows PC Anwendungen kann die aktuelle Client Version unter folgendem Link runter geladen werden: <u>https://www.thinknx.com/v4/de/downloads.html</u>

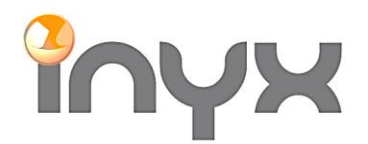

Telefon +41 62 887 26 50 Fax +41 62 887 26 51

info@inyx.ch www.inyx.ch

## In der App die Einstellungen öffnen:

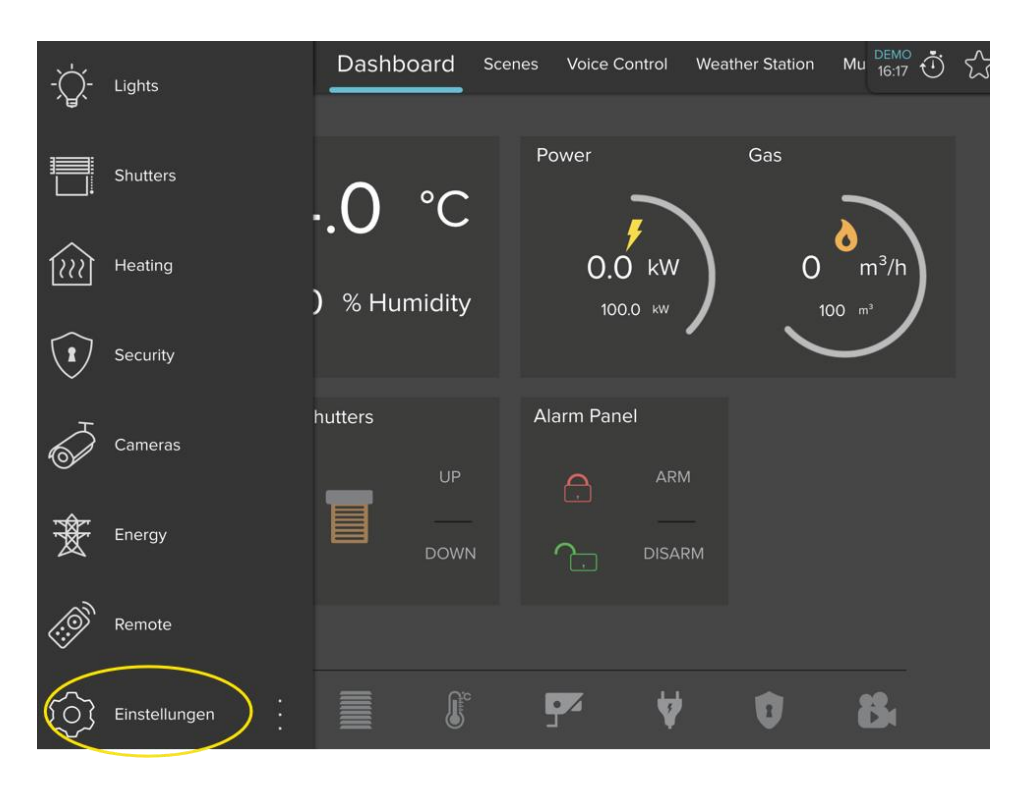

Mit Hilfe der Scan Funktion kann das Projekt via QR Code importiert werden:

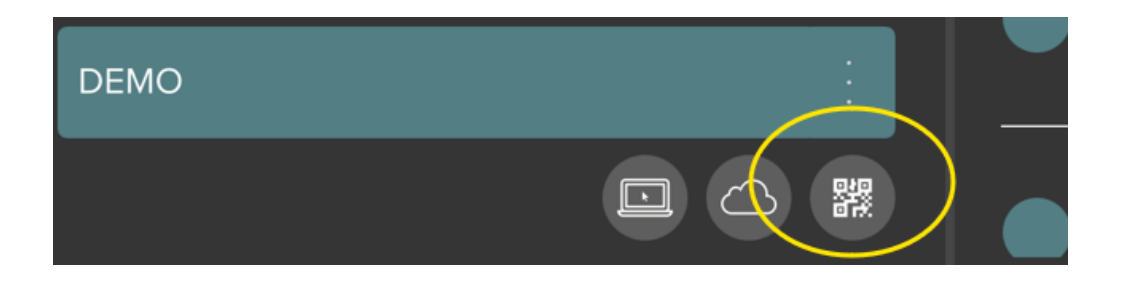

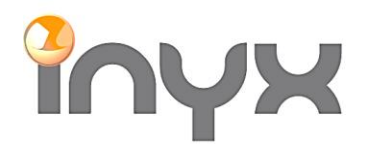

Telefon +41 62 887 26 50 Fax +41 62 887 26 51 info@inyx.ch www.inyx.ch

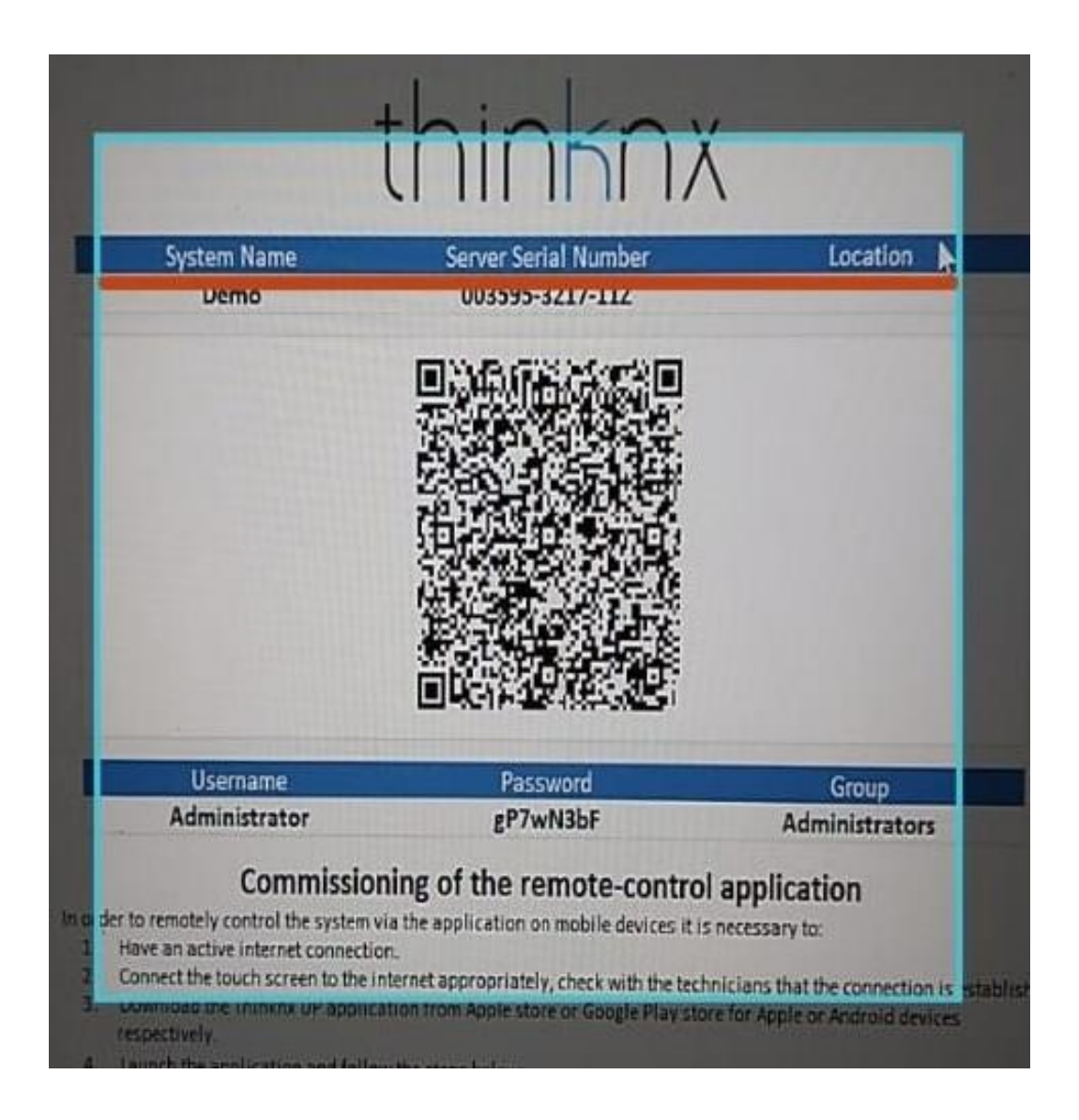

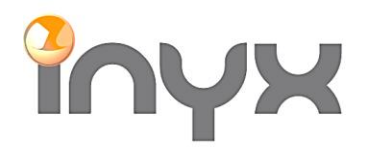

Telefon +41 62 887 26 50 Fax +41 62 887 26 51

info@inyx.ch www.inyx.ch

## Alternative:

Falls der QR Code nicht gescannt werden kann, besteht die Möglichkeit das Projekt mithilfe von der Server Serien Nummer und Password zu importieren. Dazu die Wolke wählen:

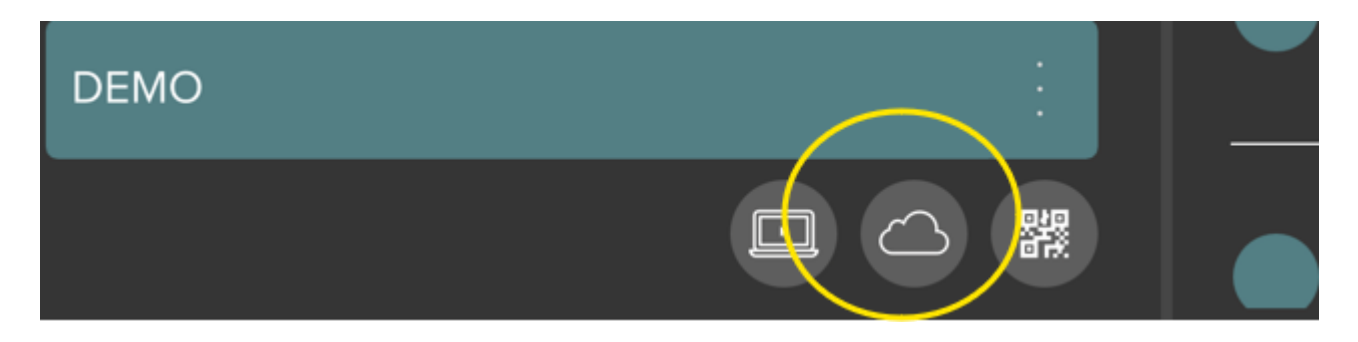

Hier die Serien Nummer und das Passwort eintragen:

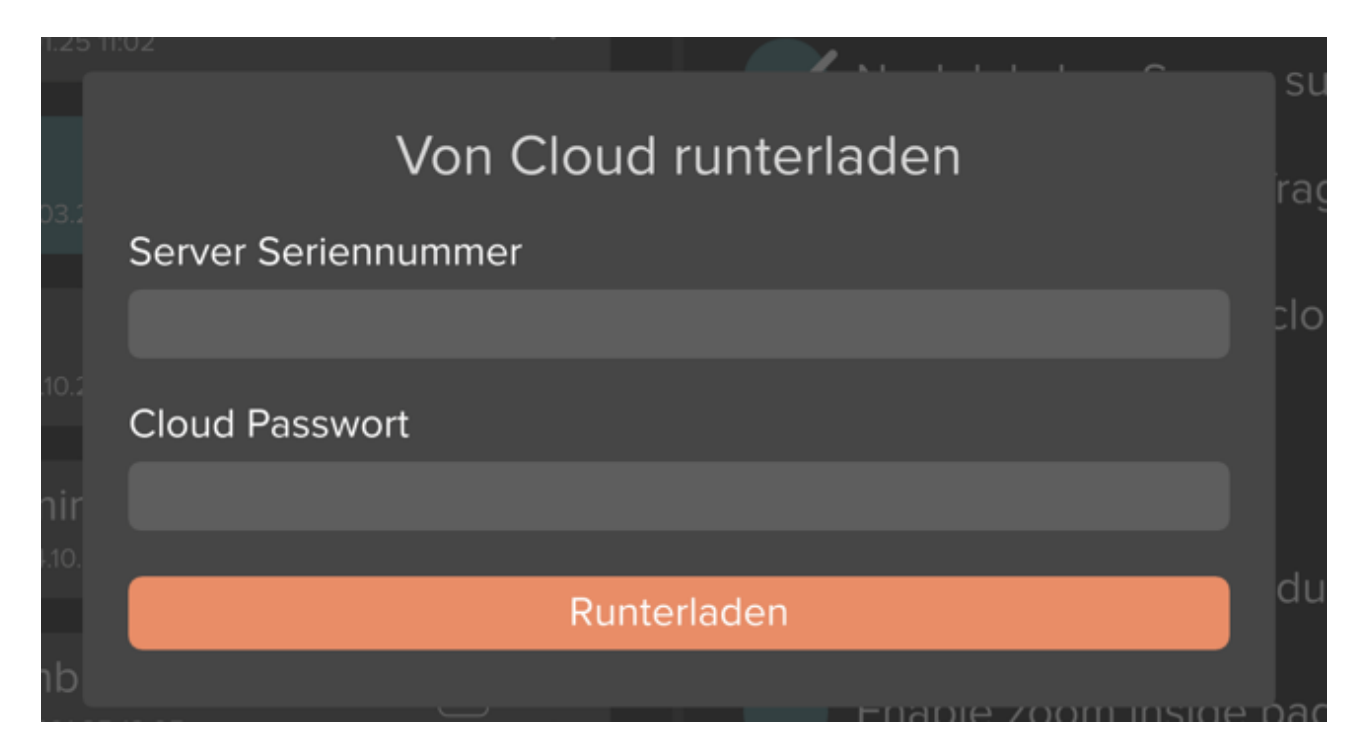

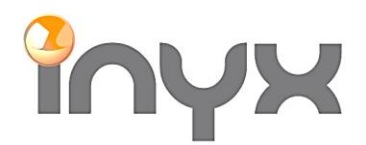

info@inyx.ch www.inyx.ch

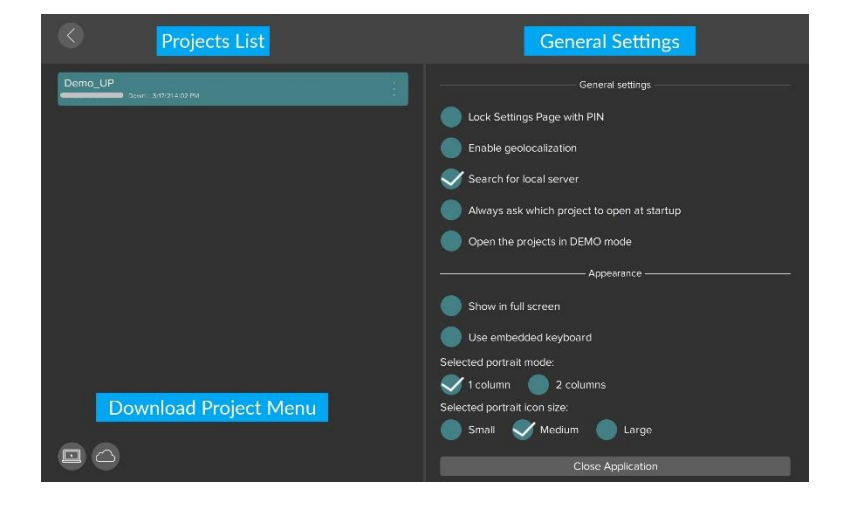

Wurde das Projekt runtergeladen erscheint es in der Projektliste:

Meldet sich das Gerät (iPhone, Tablet usw.) das erste Mal bei einem Server an muss der Benutzername und das Passwort noch einmal eingetragen werden:

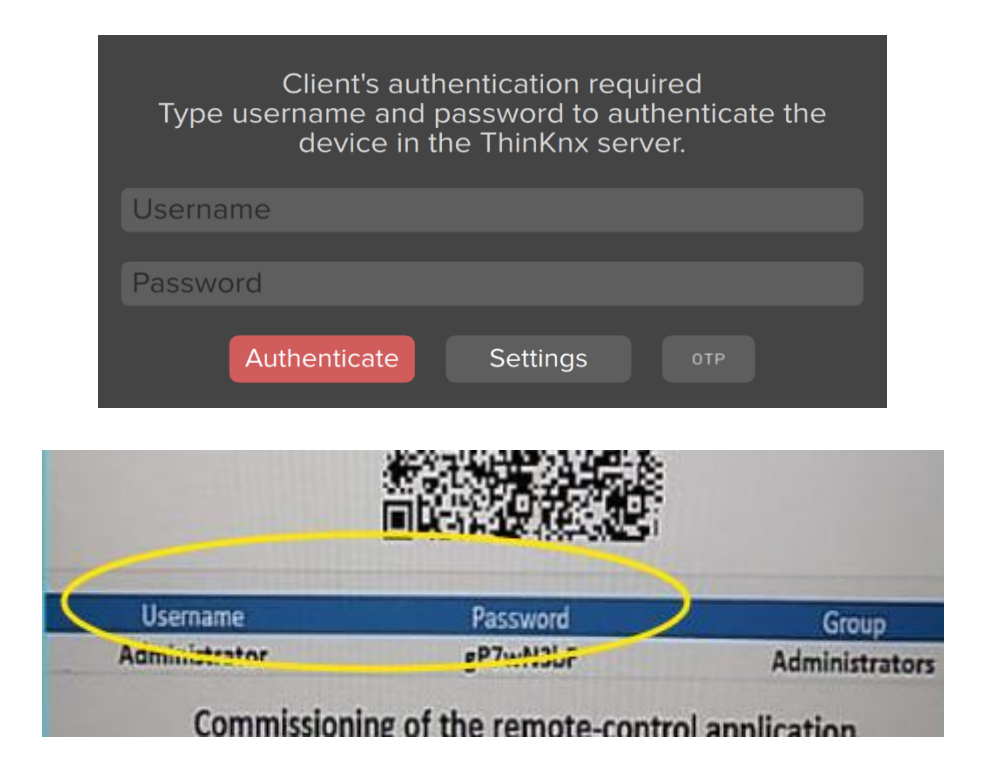

Danach kann die Visualisierung benutzt werden.